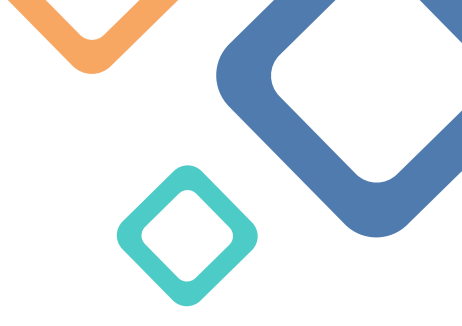

# **«ΤΔΚΔ**ΡΕΚΒΔΝΚ

# Takarék Electronic Trading FX Trader

# Felhasználói kézikönyv

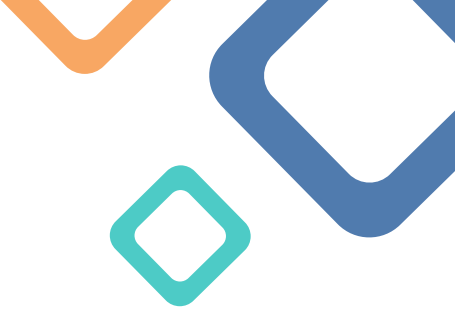

# Tartalomjegyzék

| I. Bevezetés                      | 1  |
|-----------------------------------|----|
| II. A Takarék FX Trader Elemei    | 2  |
| Belépés                           | 2  |
| Profil menüpontok                 | 4  |
| III. Üzletkötés                   | 4  |
| Ügyletkötési felület              | 4  |
| Devizapárok beállítása            | 5  |
| Figyelőlista                      | 6  |
| Üzletkötés menete                 | 6  |
| Azonnali devizaügylet kötés ablak | 7  |
| Üzletkötés menete                 | 7  |
| FX kötéslista                     | 9  |
| IV. HELPDESK                      | 12 |

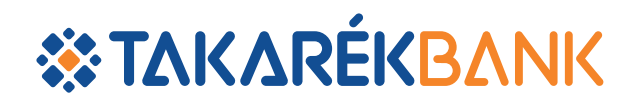

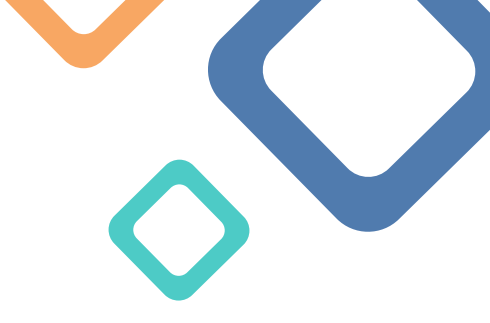

# I. Bevezetés

Jelen útmutató célja, hogy Ügyfeleink részére az új, 2020-ban bevezetésre kerülő, online devizakereskedelmi rendszer használatát mutassuk be. A Takarék Electronic Trading FX Trader (későbbiekben Takarék FX Trader) platformot devizák elektronikus úton történő adás-vételéhez fejlesztettük ki, melynek segítségével ügyfeleink nyomon követhetik az árfolyamok alakulását, gyorsan és egyszerűen köthetnek különböző devizákban üzleteket.

# Üzletkötés feltételei:

Megállapodás Takarék FX Trader Szolgáltatásról ("Keretszerződés Árfolyamos Azonnali Deviza Ügyletek Létrehozására" kiegészítése) Kereskedni kívánt devizákban megnyitott folyószámla

# Az ügyletkötés főbb paraméterei:

- 🔶 Engedélyezett értéknap: T0, azaz mai értéknap
- Minimális kötési összeg: 10 000 EUR, illetve ennek megfelelő egyéb deviza
- Maximális kötési összeg: 500 000 EUR, illetve ennek megfelelő egyéb deviza 🔶 Ügyletkötési időszak: 👘 08:30 és 16:30 között

Ha a kereskedni kívánt összeg nem éri el a minimum értéket vagy meghaladja a maximális értéket, akkor a rendszer hibaüzenettel fogja jelezni, hogy a megadott összeg nem megfelelő.

> Eladás EUR Maximalis kotesi összeg 500 000 EUR

Eladás EUR Minimalis kotesi összeg 10 000 EUR

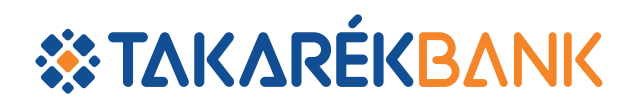

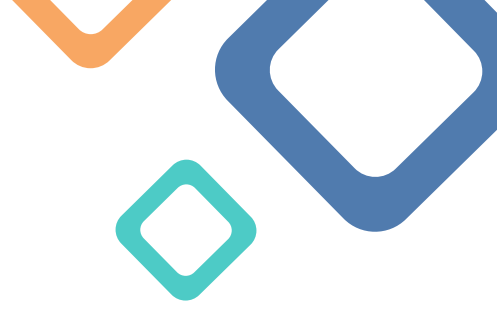

# II. A Takarék FX Trader Elemei

# **Belépés**

A Takarék FX Trader indítása bármelyik webes böngésző megnyitásával lehetséges, melynek elérési címe az alábbi:

https://takarekbank.fx.com/client/#!/login

A fenti link böngészőbe történő beírása után az alábbi bejelentkező képernyő jelenik meg:

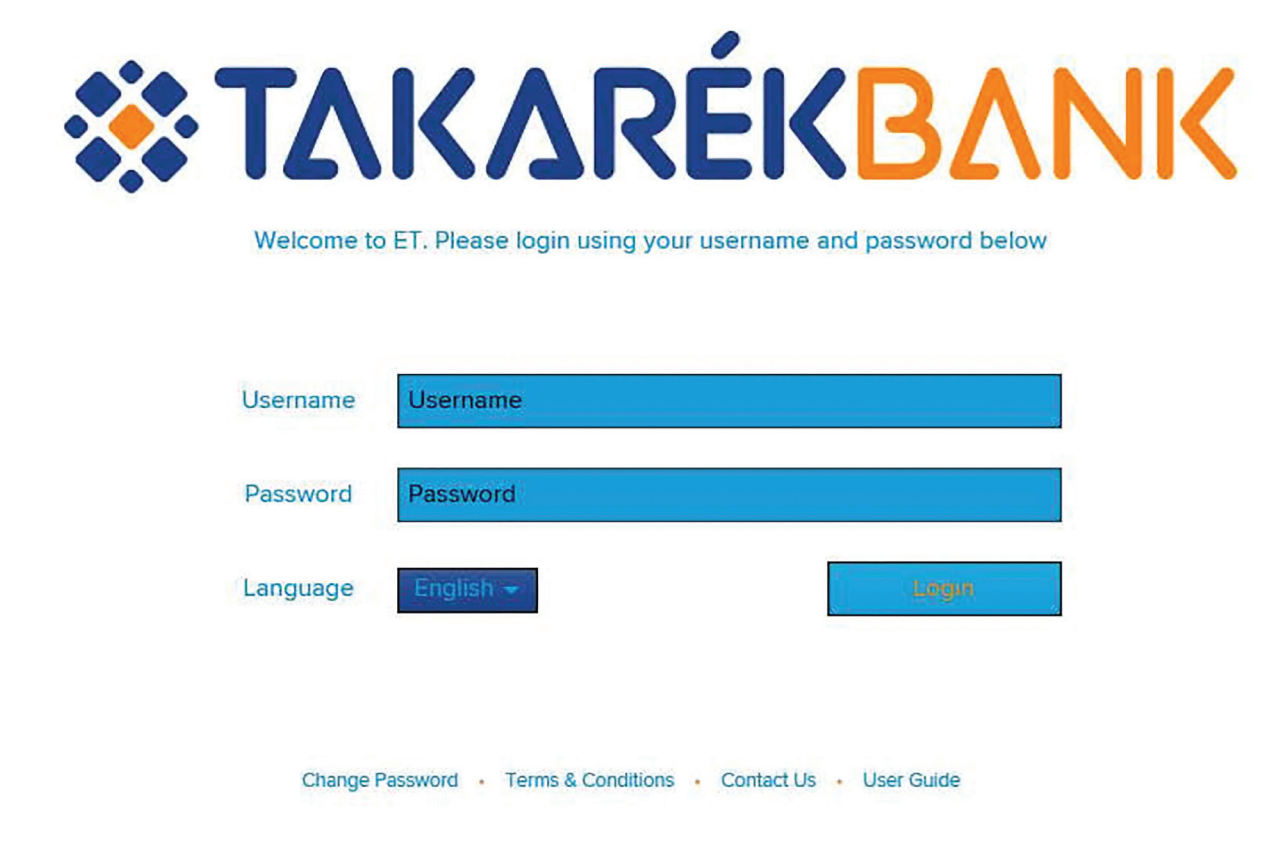

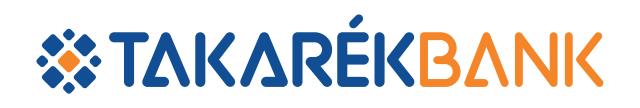

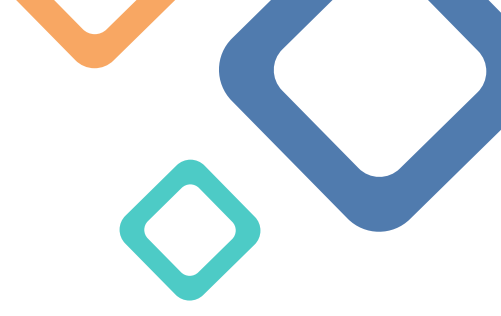

# Language legördülő lista:

| Username | Username  |        |
|----------|-----------|--------|
| Password | Password  |        |
| Language | English - | Liegus |

A rendszer automatikusan angol nyelven indítja a bejelentkező képernyőt, ahhoz, hogy át váltson magyar nyelvre, a legördülő menüben a magyar nyelvet kell kiválasztani. Természetesen angol nyelven is lehet használni a felületet, ehhez hagyjuk a beállítást az "English" beállításon.

# Fontos, hogy a nyelv változtatása csak a bejelentkezés előtt lehetséges,

belépés után már nem. A nyelv módosításához kijelentkezés szükséges.

# Kezdő képernyőn megtalálható alábbi menüpontok:

# Jelszócsere:

Ha az Ügyfél ismeri a jelszavát, de szeretne mást megadni, akkor a módosítást ezalatt a menüpont alatt teheti meg.

# Felhasználói feltételek:

Itt található a szolgáltatásra vonatkozó Általános Szerződési Feltételek.

# Elérhetőségek:

Ezen menüpont alatt találhatóak meg azok a banki elérhetőségek, amelyeken keresztül kapcsolatba tud lépni - kérdés, illetve segítségnyújtással kapcsolatban - a Takarékbank munkatársaival (pl.: elfelejtett jelszó, egyéb felmerült probléma, stb).

# Felhasználói kézikönyv:

Itt található meg a Takarék ET FX Trader Felhasználói kézikönyve.

# Első belépés:

# A felhasználónév és jelszó a szerződéskötést követően kerül kiküldésre az Ügyfél által megadott email címre.

Felhasználónév és jelszó beírása után "Belépés" gombra kattintva megnyílik az Ügyfél részére egyedileg beállított ügyletkötési felület.

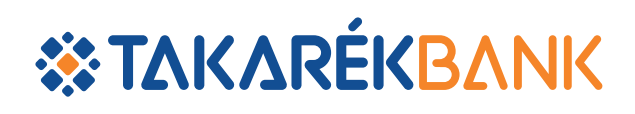

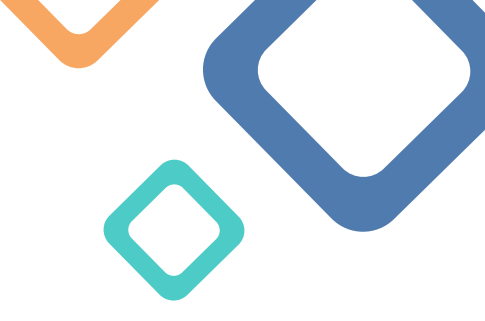

# **Profil menüpontok**

| Beállítások    |  |
|----------------|--|
| Alkalmazásinfó |  |
| Help           |  |
| Kijelentkezés  |  |
|                |  |

# Beállítások:

Üzletkötésre meghatalmazott Ügyfél azonosítására generált egyedi, technikai azonosítója (1 darab).

### Alkalmazásinfó:

A kereskedési rendszer technikai információit tartalmazó menüpont.

### Help:

Ezen felhasználói útmutató linkje.

# Kijelentkezés:

Ha már nem szeretné használni az alkalmazást, itt tud kijelentkezni.

# III. Üzletkötés

# Ügyletkötési felület

Az első bejelentkezés alkalmával a sztenderd nézet és az alapértelmezett beállítások jelennek meg. A sztenderd nézetben nincsenek devizapárok beállítva.

# Extraction ForeLôusta Devizapér hozzáddásu: Devizapér hozzáddásu:

# **\* TAKARÉKBANK**

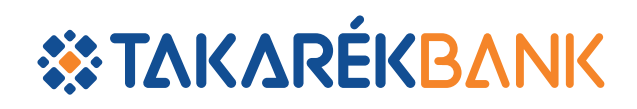

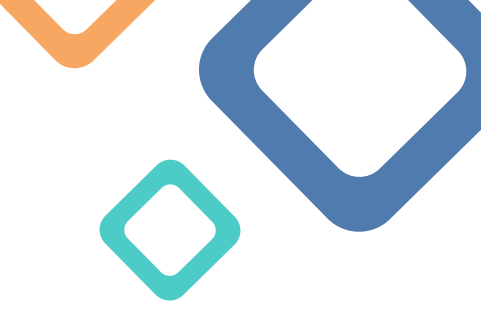

# Devizapárok beállítása

# Új devizapár hozzáadása a kereskedési felülethez

- Devizapár hozzáadása gomb megnyomása után megjelenő keresőbe kell beírni a kívánt devizapár rövid nevét (EURHUF, USDHUF, EURUSD, stb.), majd Enter billentyűvel/ kattintással kiválasztani.
- A beállított devizapárok automatikusan mentésre kerülnek, új devizapár felvételére, módosításra, törlésre bármikor van lehetőség.
- A létező összes devizapár beállítható, azonban mivel a Takarékbank szolgáltatja az árfolyamjegyzést az ügyletkötési platformra, így azok a devizapárok, amelyeken nincs kereskedés Bankunknál, azokra árfolyam se fog megjelenni. (#N/A)

# Engedélyezett devizapárok:

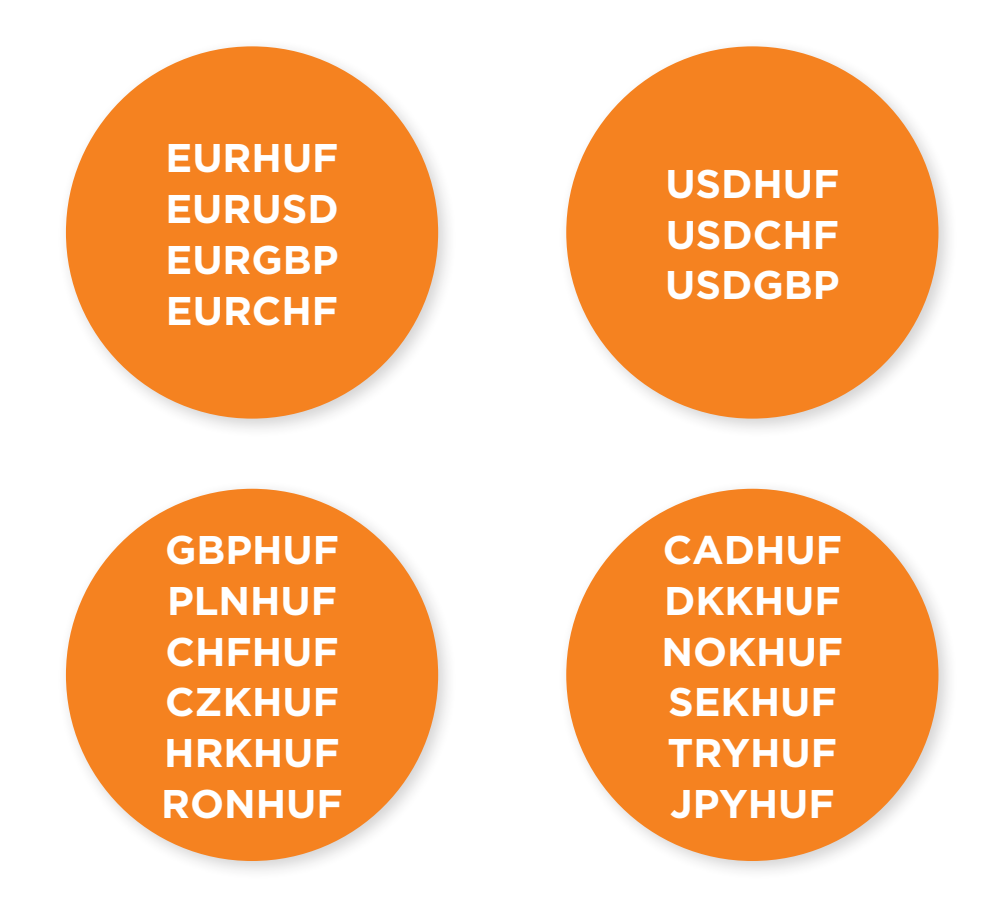

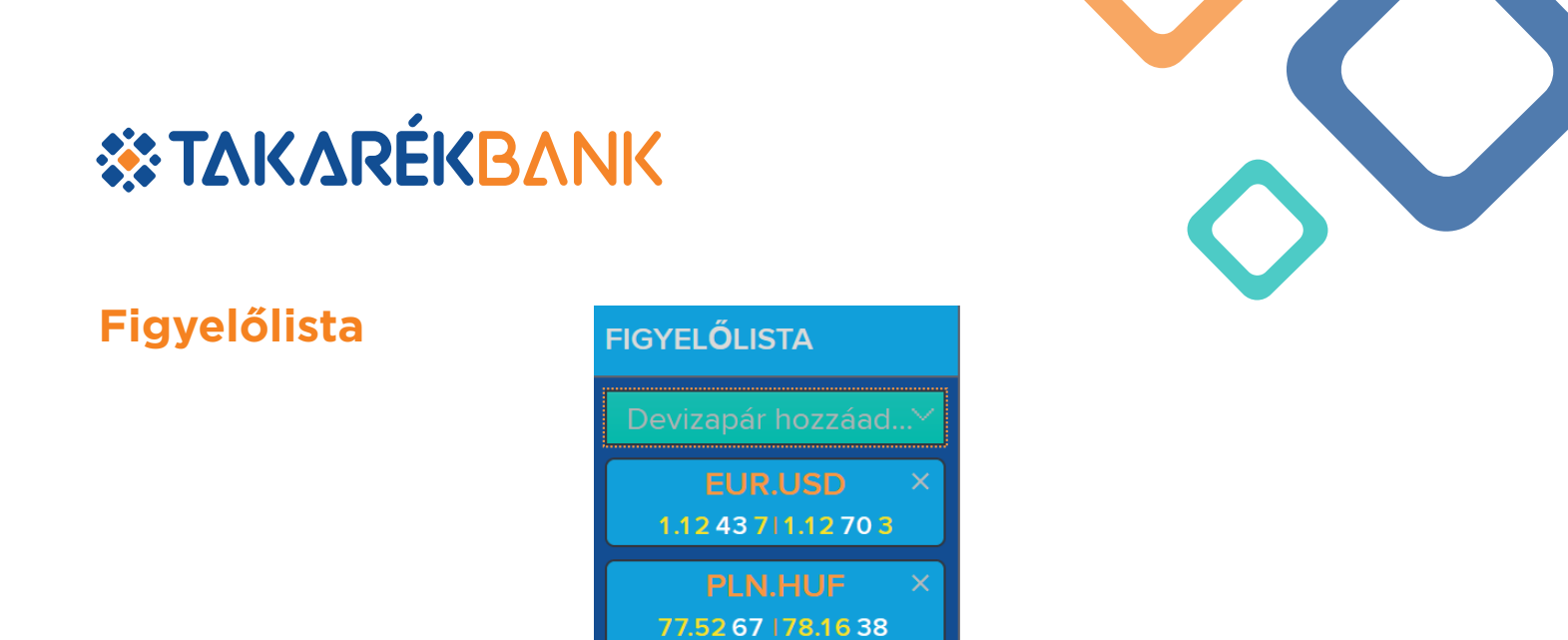

**Az Ügyfél által látni kívánt devizapárokat lehet a figyelőlistába helyezni.** Az itt beállított árfolyamok kizárólag megfigyelésre alkalmasak, az üzletkötéshez a kiválasztott árfolyamokat a figyelőlistáról át kell húzni a kereskedési felületre.

A létező összes devizapár beállítható, azonban mivel a Takarékbank szolgáltatja az árfolyamjegyzést az ügyletkötési platformra, így azok a devizapárok, amelyek nem kereskedhetőek Bankunknál, azokra árfolyam se fog megjelenni.

# Üzletkötés menete

Takarék FX Traderen jegyzett árak és a megkötött üzletek <u>iránya az Ügyfél</u> szempontjából értendők:

- 🔶 Eladás: az Ügyfél ad el és a Bank vásárol
- 🔶 Vétel: az Ügyfél vásárol és a Bank ad el

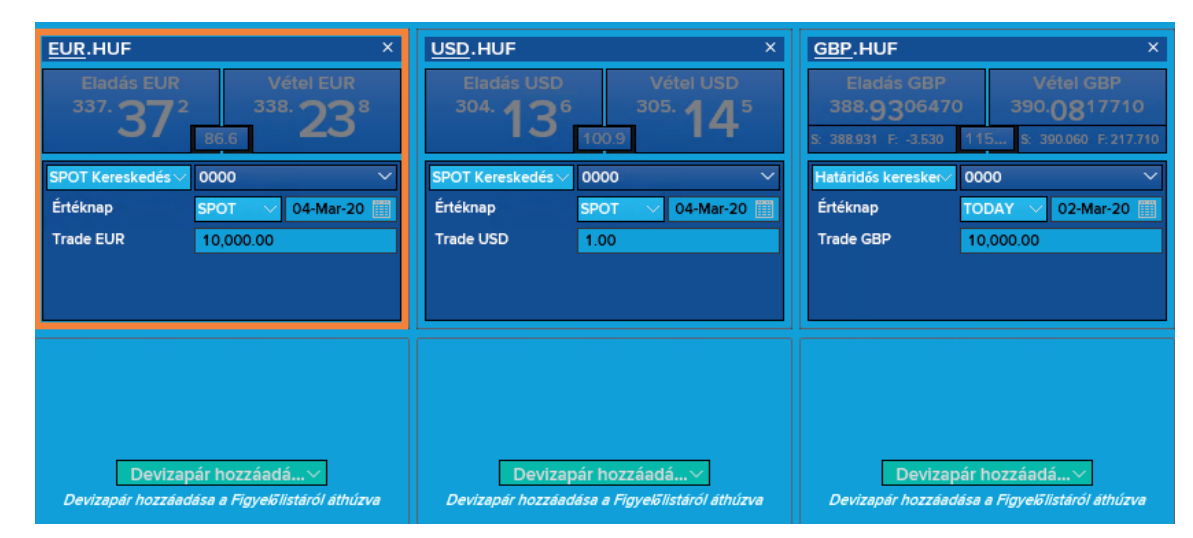

A fenti példában az "Eladás EUR" panelen az az ár látható (337,372), amelyen az Ügyfél el tud adni a Banknak EUR-t és HUF-t tud vásárolni, illetve a "Vétel EUR" panelen látható áron (338,238) pedig EUR-t tud vásárolni és HUF-ot tud eladni.

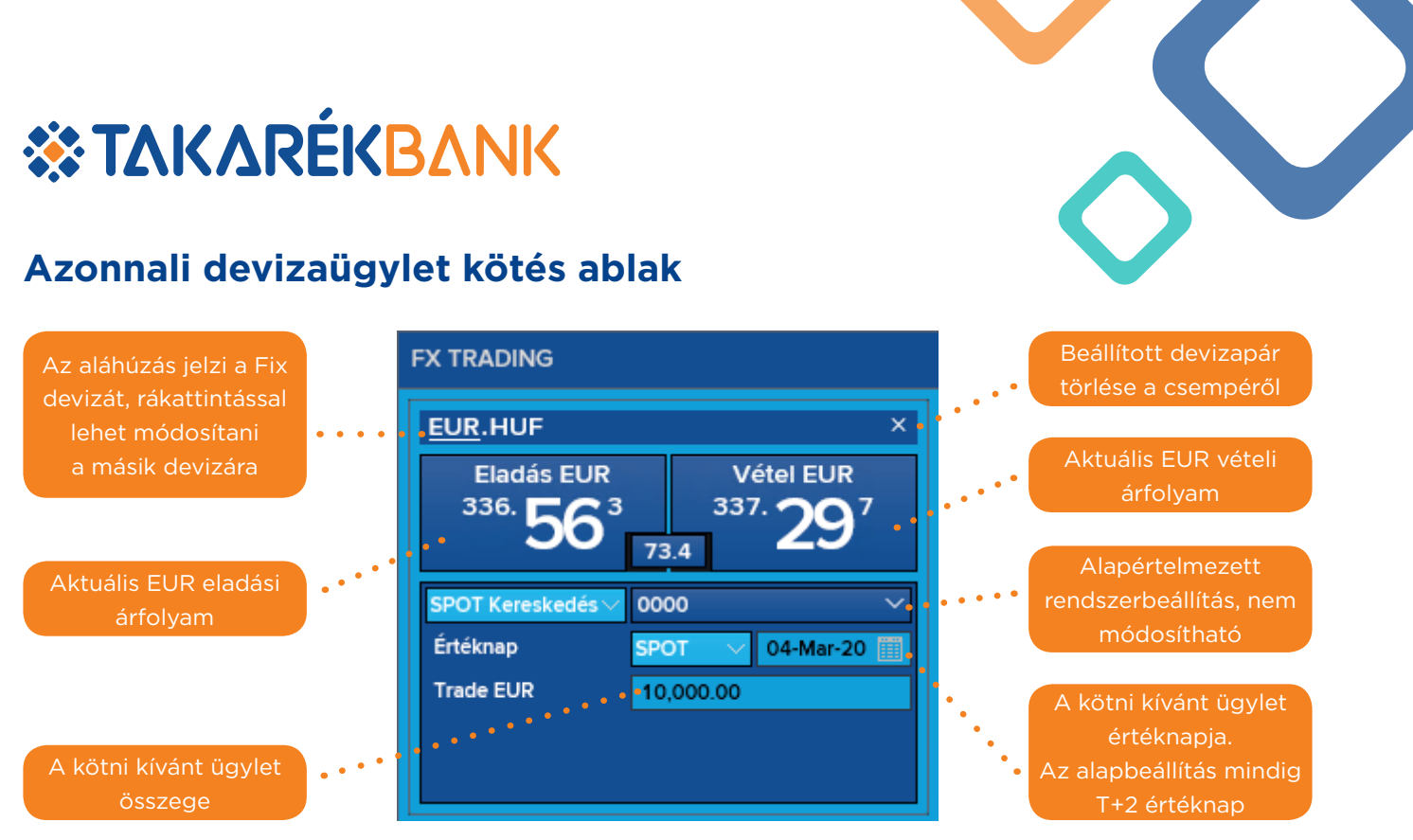

# Üzletkötés menete

# 1. lépés:

Az értéknap beállítása az összeg felett található mezőben (TODAY kiválasztása szükséges, mert az alapbeállítás SPOT (T+2) értéknapot hoz, viszont csak aznapos (T+0) ügyletet lehet kötni.

# 2. lépés:

A kötni kívánt összeg beírása a Trade EUR mezőbe: 10 000 (vagy 10k, esetleg 10t rövidítésekkel).

# 3. lépés:

A kívánt ügylet irányának (eladás/vétel) kiválasztása, az adott iránynak megfelelő árfolyamra való kattintással. Ezen a ponton még lehetőség van az ügylet összegének módosítására.

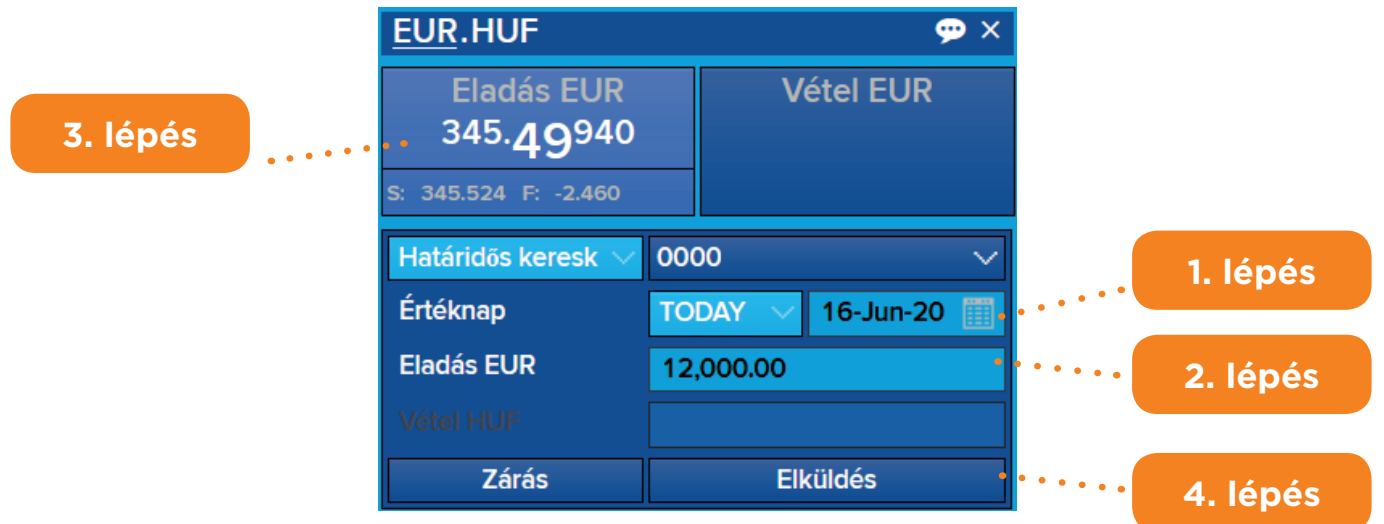

# 4. lépés:

Következő lépésként az "Elküldés" gombra kell kattintani.

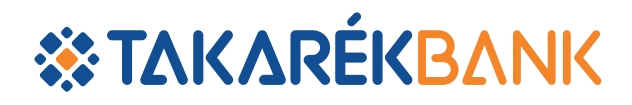

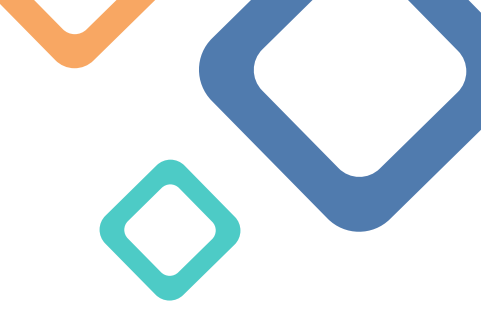

# 5. lépés:

Megjelenik egy narancssárga számláló csík, amely lejártáig (20 másodperc) a rendszer tudja tartani az árfolyamot. **Amennyiben megfelelőnek találja** az árfolyamot, akkor az árfolyamra való újbóli kattintással megkötődik az ügylet. A "Visszautasítás" gomb megnyomása esetén pedig nem történik üzletkötés.

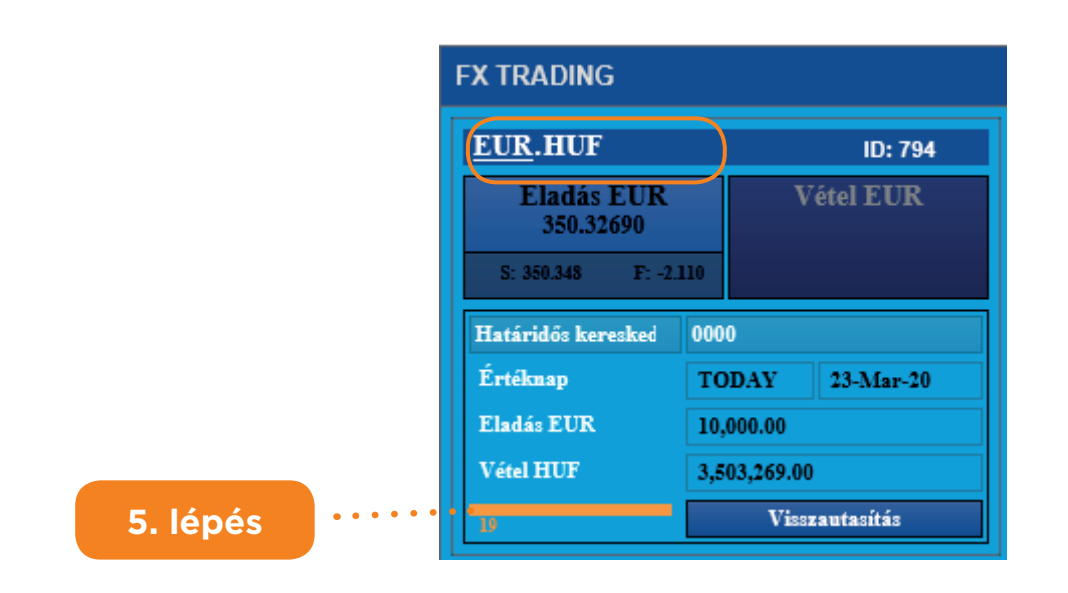

# 6. lépés:

Sikeres üzletkötés után megjelenik a visszaigazoló képernyő, a megkötött ügylet részleteivel. A **"Zárás"** gombbal visszatérhetünk a kiindulóponthoz, illetve a **"Nyomtatás"** gombbal, ki nyomtathatjuk a (nem hivatalos) ügylet visszaigazolóját a rendszerből.

| FX TRADING                      |                           |  |  |  |  |  |  |
|---------------------------------|---------------------------|--|--|--|--|--|--|
| EUR.HUF                         | ID: 794                   |  |  |  |  |  |  |
| Eladás EUR<br>350.32690         |                           |  |  |  |  |  |  |
| SPOT: 350.348 Határidős: -2.110 |                           |  |  |  |  |  |  |
| Határidős keresked              | 0000                      |  |  |  |  |  |  |
| Értéknap                        | TODAY 23-Mar-20           |  |  |  |  |  |  |
|                                 |                           |  |  |  |  |  |  |
| Eladás EUK                      | 10,000.00                 |  |  |  |  |  |  |
| Eladas EUK<br>Vétel HUF         | 10,000.00<br>3,503,269.00 |  |  |  |  |  |  |

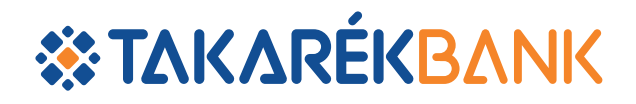

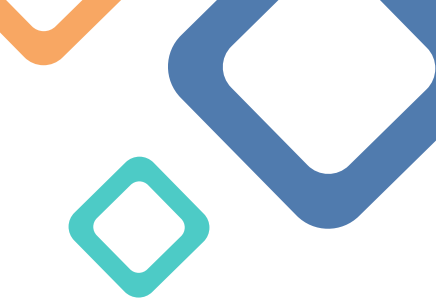

Sikertelen üzletkötés eseten (ha a 20 mp-en belül nem kattintunk az árra) "Árazás visszavonva. Újra árazás folyamatban" hibaüzenet jelenik meg. Ebben az esetben a rendszer a kezdeti üzletkötési felületre dob vissza és nem történik üzletkötés.

| EUR.HUF                                                 |        |     |           |   |
|---------------------------------------------------------|--------|-----|-----------|---|
| Eladás EUR<br>Árazás visszavonva. Újraár<br>folyamatban | razás  | V   | étel EUR  |   |
| Határidős keresk                                        | 0000   |     |           | < |
| Értéknap                                                | TODAY  |     | 16-Jun-20 |   |
| Eladás EUR                                              | 12,000 | .00 |           |   |
| Vétel HUF                                               |        |     |           |   |
| Zárás                                                   |        | Wit | hdraw     |   |

A megkötött üzleteteket, illetve a sikertelen próbálkozásokat is rögzíti a rendszer, így vissza ellenőrizhető, hogy valóban történt-e üzletkötés.

# FX kötéslista

A rendszer valamennyi üzletet elmenti az FX Kötéslistába, lehetővé téve az ügyfelek számára, hogy kereskedési tevékenységüket át tudják tekinteni, a kötési részleteket bármikor elő tudják hívni és ki tudják nyomtatni. A rendszerben tárolt üzletek a kereskedési felület alatt jelennek meg.

Az ügylet megkötése, illetve a tényleges ügyletkötés nélküli árkérés is megjelenik a képernyő alsó részében található 'FX KÖTÉSLISTA' részletezőben.

| FX KÖTÉSLISTA |         |            |     |         |       |     | <           | 1-tól 5-ig | > 1    | lunkamenet  | ✓ C        | ۵ 🖨       | x 🗅    |           |           |       |
|---------------|---------|------------|-----|---------|-------|-----|-------------|------------|--------|-------------|------------|-----------|--------|-----------|-----------|-------|
| ٥             | IŐ      | Üzlettípus | Fut | Devizap | Iri.a | Ke  | Kereskedett | SPOT ár    | Határi | All in Rate | Ügyfél     | Értéknap  | Számla | Státusz   | Parent ID | Child |
| Ф             | 3:12:32 | Határidő   | TO  | USD.HUF | Ela   | USD | 12,000.00   | 305.095    | -1.150 | 305.083     | MintaTamas | 16-Jun-20 | 0000   | Teljesült |           | No    |
| Ф             | 2:46:20 | Határidő   | TO  | USD.HUF | Ela   | USD | 12,000.00   | 305.244    | -0.720 | 305.236     | MintaTamas | 16-Jun-20 | 0000   | Teljesült |           | No    |
| \$            | 3:10:17 | Határidő   | TO  | EUR.HUF | Ela   | EUR | 12,000.00   | 345.204    | -2.280 | 345.181     | MintaTamas | 16-Jun-20 | 0000   | Teljesült |           | No    |
| Ф.            | 3:10:00 | Határidő   | то  | EUR.HUF | Ela   | EUR | 12,000.00   | 345.065    | -2.280 | 345.042     | MintaTamas | 16-Jun-20 | 0000   | Törölve   |           | No    |
| - 💠           | 3:07:17 | Határidő   | TO  | EUR.HUF | Ela   | EUR | 12,000.00   | 345.105    | -2.280 | 345.082     | MintaTamas | 16-Jun-20 | 0000   | Törölve   |           | No    |

# **«ΤΑΚΔ**ΡΕΥΝΚ

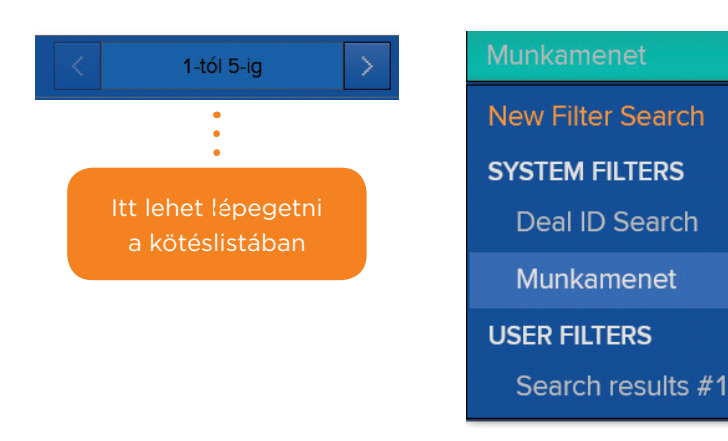

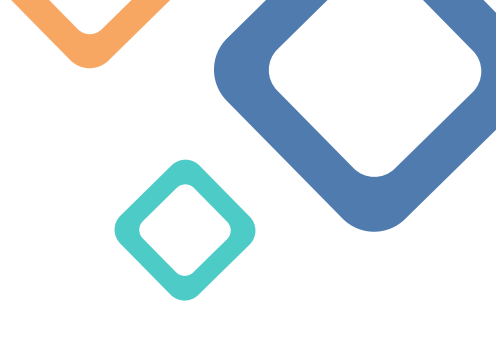

A Munkament fül alatt lehetőség van a munkafolyamatokat visszakeresni, sikeres és sikertelen kötéseket visszakövetni. A szűrés történhet "Deal ID", "munkamenet" vagy időszak szerint is.

A Munkamenet fül alatt, a "New Filter Search" menüpontban tud időszakra keresni és leszűrni a megtekinteni kívánt napot.

| FX KÖT  | ÉSLISTA    |   |       |           |           |           |   | <                   | 6-tól 9-ig | > Search results #2 | C 🗘 🖶 🕅 🗖  |
|---------|------------|---|-------|-----------|-----------|-----------|---|---------------------|------------|---------------------|------------|
| Search: | Trade Date | ~ | From: | 10-Jul-20 | To:       | 10-Jul-20 |   | Trade Type: All     | $\sim$     | CCY Pair: 📶 🔍       | Court News |
| Status: | Teljesült  | ~ |       | Maturit   | y Status: | All       | ~ | Base Direction: All | V          |                     | Search Now |

A dátum kiválasztása után a "Search Now" gomb megnyomásával kihozza a kötéslistát, ahol minden üzletkötési részlet megjelenik. Továbbá itt tudjuk leellenőrizni, hogy a kötésünk sikeres ("Teljesült" státusz) vagy pedig sikertelen ("Törölve" státusz) volt.

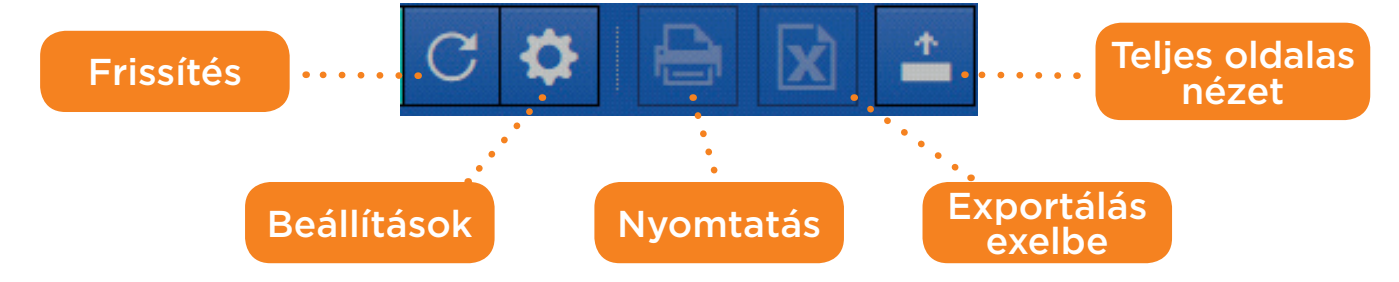

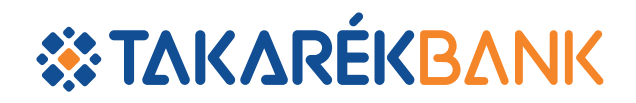

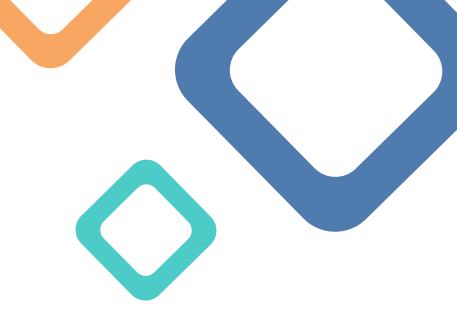

Az alábbi listában megtalálhatja a táblázat oszlopaiban található adatok magyarázatát balról jobbra haladva:

| GID ID                | Az ügylet azonosítója a rendszerben.                                                                                                    |
|-----------------------|----------------------------------------------------------------------------------------------------|
| Dátum                 | Az ügyletkötés napja.                                                                                                    |
| Idő                   | Az ügyletkötés ideje.                                                                                                    |
| Üzlettípus            | Az ügylet típusát mutatja. A köthető, TO értékna-<br>pos ügyletek mindig. Határidő ként lesznek meg-<br>jelenítve (Spot = T+2 értéknapos ügylet).                      |
| Futamidő              | Az ügylet típusa értéknap szerint (TODAY=mai<br>értéknap).                                                                                                    |
| Devizapár             | A kereskedett devizapár. Iránytól függetlenül, te-<br>hát EURHUF ként van megjelenítve az eladás és<br>a vétel esetében is.                                            |
| Irány                 | Az ügylet iránya, lehet eladás vagy vétel.                                                                                                    |
| Kereskedett deviza    | Az ügyletben fix devizának megadott devizanem.                                                                                                    |
| Kereskedett mennyiség | Az ügyletben a fix devizanemében megadott<br>összeg.                                                                                                    |
| SPOT ár               | Az ügylet SPOT árfolyama, ehhez még hozzá-<br>adódik/levonódik a Határidős piaci swap pont.                                                                            |
| Határidős pont        | A SPOT értéknaptól való távolságból adódó ka-<br>matkülönbözet.                                                                                                    |
| All in Rate           | Az ügyletkötéskor elfogadott árfolyam, ezen az<br>árfolyamon fog konvertálódni a kívánt deviza.<br>A SPOT árfolyam és a Határidős pontok összege.                      |
| Ügyfél                | Az ügyletet megkötő felhasználó rendszerben rögzített felhasználóneve.                                                                                                 |
| Értéknap              | A megkötött ügylet értéknapja.                                                                                                    |
| Számla                | Technikai információ, a TakarékBank könyvelési<br>rendszerében ezen a számkódon van nyilvántart-<br>va az Ügyfél. Fontos, hogy ez nem egyezik meg<br>a folyószámlával. |
| Státusz               | Az ügylet státuszát mutatja (Teljesült, Törölve).                                                                                                    |
| Parent ID             | Technikai információ a Bank részére, az Ügyfél<br>számára nem releváns.                                                                                                |
| Child                 | Technikai információ a Bank részére, az Ügyfél<br>számára nem releváns.                                                                                                |

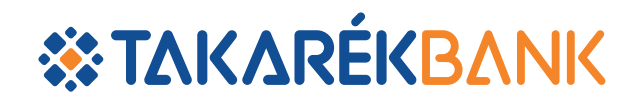

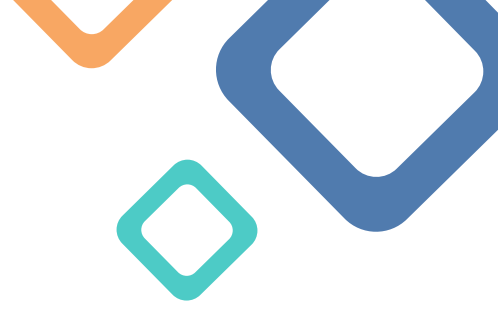

# **HELPDESK**

Takarék FX Traderrel kapcsolatos technikai kérdésekben a TakarékBank az alábbi elérhetőségeken tud segítséget nyújtani:

- **E-mail cím:** takareketsupport@takarek.hu
- Telefonszám: +36 1 483 8738 (Üzletkötési időn belül 8:30 és 16:30 között hívható)
- + Üzletkötéssel kapcsolatos kérdésekben keresse Treasury kapcsolattartóját:

| Üzletkötők      | Email                      | Telefon        |
|-----------------|----------------------------|----------------|
| Pardi Erika     | pardi.erika@takarek.hu     | +36 1 457 8987 |
| Racskó Adrián   | racsko.adrian@takarek.hu   | +36 1 457 8986 |
| Szabó Gergő     | szabo.gergo@takarek.hu     | +36 1 483 8738 |
| Pásztor Bettina | pasztor.bettina@takarek.hu | +3612246464    |
| Puskás Ágnes    | puskas.agnes@takarek.hu    | +36 1 452 6497 |

# A Takarékbank sikeres kereskedést kíván a Takarék FX Trader használatához!

# TakarékBank Treasury

Jelen Felhasználói kézikönyv célja a figyelem felkeltése és az alkalmazás működésének bemutatása. Az abban található képernyőképeken szereplő árfolyamok nem aktuális állapotot tükrözik.